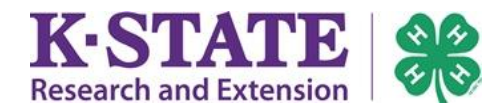

Kansas 4-H Youth Development welcomes you to another year of enrollment! All Volunteers are asked to create a 4HOnline profile as part of the volunteer application process. As a potential 4-H volunteer you should be in contact with your local Extension office throughout this process.

| 1.                                                                      | Visit <u>https://kansas.4honline.com</u> .<br>Firefox and Chrome web browsers work best; Internet Explorer is<br>not supported. It is recommended to use a computer, laptop or<br>tablet to complete this process. | Kansas 4-H Youth Development Research and Extension Welcome to 4-H Online                  |
|-------------------------------------------------------------------------|----------------------------------------------------------------------------------------------------|--------------------------------------------------------------------------------------------|
| 2.                                                                      | Select "I have a profile." Or "I need to setup a Profile"                                                                                                    | I have a profile                                                                           |
| 3.                                                                      | Enter the email address used to create the family's 4HOnline                                                                                                    | Ineed to setup a profile     Iforgot my password                                           |
|                                                                         | account.                                                                                                    | Email: robertsfarm@nomail.com                                                              |
| 4.                                                                      | Enter the family's 4HOnline password.                                                                                                    | Password:                                                                                  |
| 5.                                                                      | Click [Login].                                                                                                    | Role: Famiy                                                                                |
| CAUTION                                                                 |                                                                                                    | I have a profile                                                                           |
| <b>Do not</b> create a new family account to become a volunteer.        |                                                                                                    | I need to setup a profile                                                                  |
| If the password is unknown, select "I forgot my password." 4HOnline     |                                                                                                    | Email: robertsfarm@nomail.com                                                              |
| will send a temporary password to the email address used to create the  |                                                                                                    | Role: Family 💌                                                                             |
| family's 4HOnline account. Contact the local Extension office for       |                                                                                                    | Send My Password                                                                           |
| assis                                                                   | tance if this process is unsuccessful.                                                                                                    |                                                                                            |
| 6.                                                                      | Click [Continue to Family].                                                                                                    | Ny Meetings Announcements & Newsletters Continue to Family O                               |
| Tip                                                                     |                                                                                                    | Roberts Family Edit Family Add A New Family Member                                         |
| If the family's mailing address, email address, or primary phone number |                                                                                                    | Hall Chr. KS 67842 Add Member 785-171-0075                                                 |
| need                                                                    | Is updating, click [Edit Family] to make and save those changes.                                                                                                    | robersstaringBoinnaiLcom<br>Training County (County (contact info)                         |
| 7.                                                                      | To reenroll an adult volunteer for the new 4-H Program Year, click                                                                                                    | Mawkae@/aluutaarlist                                                                       |
|                                                                         | [Edit] next to their name in the Member/Volunteer List.                                                                                                    | Role         Membership ID         Enrollment Status         Last Active Year         Edit |
|                                                                         |                                                                                                    | Youth 1543962 Inactive 2015-2016                                                           |
| 8.                                                                      | Review the member's existing Personal Information and scroll to the bottom of the page                                                                                                    | Aduit 1553733 Inactive 2015-2016 Edit 🥒                                                    |
| 9.                                                                      | Click the [Enroll] button for the new 4-H year.                                                                                                    |                                                                                            |
|                                                                         |                                                                                                    |                                                                                            |
|                                                                         |                                                                                                    | Return to Member List Enroll for 2016-2017                                                 |
|                                                                         |                                                                                                    |                                                                                            |
|                                                                         |                                                                                                    |                                                                                            |
| 10.                                                                     | Make changes to the member's Personal Information if needed.                                                                                                    | Profile Information • Required Fields                                                      |
|                                                                         |                                                                                                    | Email: robertsfarm@normail.com joe@4honline.com                                            |
|                                                                         |                                                                                                    | First Name:     Emma Middle Name                                                           |
|                                                                         |                                                                                                    | Last Name:     Roberts                                                                     |
|                                                                         |                                                                                                    |                                                                                            |
|                                                                         |                                                                                                    |                                                                                            |

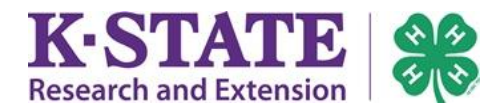

| 11. Make sure to mark "Yes" in the Volunteer Section.                                                                                             | Volunteer Select "Yes" If you serve in a leadership capacity in 4-H.                                                                                                    |
|----------------------------------------------------------------------------------------------------|----------------------------------------------------------------------------------------------------|
| 12. Click [Continue] at the bottom of the page when finished.                                                                                     | Examples for youth: Junior Leader, Club Officer, etc.<br>Examples for adult: Chaperone, Community Club Leader, Project Leader, etc.<br>Are you a Volunteer?: No: () Yes: e                                                                                                    |
| 13. Read the Additional Information carefully. Mark answers and/or                                                                                | Section 1 - Publicity Release                                                                                                    |
| sign sections with the necessary electronic signatures.                                                                                           | INSTRUCTIONS: A parent or guardian must complete sections 1-3, as their electronic signature is <u>required</u> . Both<br>youth and their parent/guardian must complete section 4. An electronic signature is your typed name and is the legal<br>equivalent of your handwritten signuature which will be verified in the approval process. |
| CAUTION                                                                                                    | Lauthorize K-State Research and Extension and Kansas 4-H Foundation or their assignees to record and photograph                                                                                                    |
| Sections Release sections will be <b>locked</b> for the current 4-H Program<br>Year and cannot be edited after the enrollment has been submitted. | my child's image or voice for use in research, educational and promotional programs. I also recognize that these<br>audio, video and image recordings are the property of K-State Research and Extension and/or the Kansas 4-H<br>Foundation.                                                                                               |
| 14. After year one, 4-H Volunteers are asked to take part in continuing                                                                           | KANSAS 4-H VOLUNTEERS - CONTINUING EDUCATION                                                                                                    |
| education. This section connects you to a webpage with online                                                                                     | Continuing Education is for returning Kansas 4-H Volunteers (year one volunteers will only complete orientation).                                                                                                    |
| education options or you may take part in a local in-person                                                                                       | After submitting your volunteer reenroliment here, the second step of Kansas 4-H Volunteer annual renewal is to watch<br>one continuing education webinar or participate in an in-person training. Webinars are available HERE outside of the<br>Honolane contents.                                                                         |
| experience.                                                                                                    | Once you have watched a webinar or completed an in-person training, please return to 4HOnline and record the<br>continuing education details. Once submitted, it will become a permanant part of your 4HOnline record.                                                                                                    |
| 15 Kansas $A_{\rm H}$ volunteer application & renewal is integrated into the                                                                      | KANSAS 4-H VOLUNTEER APPLICATION & RENEWAL                                                                                                    |
| 4HOnline system. Once the information is entered into the system                                                                                  | Reenrolling as an adult volunteer in 4HOnline is a yearly requirement to renew volunteer status and will take the place of                                                                                                    |
| it will remain in your profile and will only need to be reviewed and                                                                              | completing a volunteer renewal form. There is NO additional paper application or enrollment for a new or returning<br>volunteer because both are done here in 4HOnline.                                                                                                    |
| updated each year of renewal.                                                                                                    | After these fields are completed, it will remain in your volunteer record indefinitely. Please review and update each year<br>when reenrolling.                                                                                                    |
|                                                                                                    | If you are applying for the first time, contact your local Extension office to receive information regarding completing a<br>Criminal Background Check after completing 4HOnline enrollment as a potential Kansas 4-H Volunteer.                                                                                                    |
| If you miss a required filed the system will give you a validation                                                                                |                                                                                                    |
| error notice and highlight the needed areas.                                                                                                    |                                                                                                    |
|                                                                                                    | Health Form                                                                                                    |
| 16. Complete the Health Form.                                                                                                    | HEALTH HISTORY                                                                                                    |
|                                                                                                    | A parter of guardian is responsible for completing this section for their Child, Hapvenry means somailors we not preter a your norm<br>attending and will be tept confidential.                                                                                                    |
| 17. Click [Continue].                                                                                                    | Please indicate if any of the following health conditions apply to the participant.                                                                                                    |
|                                                                                                    | Auto Immune Disease:                                                                                                    |
|                                                                                                    | Diables                                                                                                    |
| 18. Review the "Club List." Last year's club(s) will already be listed.                                                                           | Clubs Projects Groups                                                                                                    |
| 19. [Edit] or Add a Club only if needed. Ensure primary club is correct.                                                                          | Youth members and adult volunteers may indicate their leadership and/or volunteer roles. Examples include: club officers and club leaders.                                                                                                    |
| 20. Select a Volunteer Type                                                                                                    | Add a Club                                                                                                    |
| 21. Click [Continue].                                                                                                    | Select a Club. Select a club                                                                                                    |
|                                                                                                    | Select a Volunteer Type: Select a volunteer type •                                                                                                    |
|                                                                                                    | Ctub List [New Look]                                                                                                    |
|                                                                                                    | Primary         Club         Volunteer Type         Edit <ul> <li>Wrldcat</li> <li>Club Leader - Club</li> <li>Edit</li> </ul>                                                                                                    |
|                                                                                                    | << Previous Continue >>                                                                                                    |
|                                                                                                    |                                                                                                    |

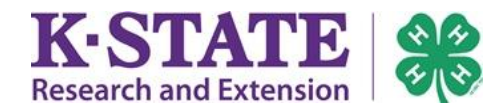

| <ul> <li>22. Review your "Project List." Last year's projects will already be listed.</li> <li>23. [Edit] or Add a Project as needed.<br/>Ensure all desired projects are in the member's "Project List."</li> <li>24. Select a volunteer type</li> <li>25. Click [Continue].</li> </ul>                                                   | Chubs         Projects         Groups           Important: Ensure all desired projects appear in your Project List before continuing. Check with your local Extension office for project addidrop deadlines           Add a Project           Select a Club         Wildcat           Select a Club         Wildcat           Vears in Project         Important: Ensure all desired project addidrop deadlines           Select a Volunteer Type         Select a volunteer type           Vears in Project         Important           Add Project         Project List           Vidcat         Project Vears in Project           Vidcat         Geology           Select a Geology         5           Project Leader - Otub Based         Edit           Widcat         Photography           Continue >>         Continue >> |
|----------------------------------------------------------------------------------------------------|----------------------------------------------------------------------------------------------------|
| <ul><li>26. If applicable, add Groups that indicate this year's commitments to</li><li>4-H. It is possible that no Groups will exist.</li></ul>                                                                                                    | Add a Group Select a Group: Select a group  Select a Volumeer Type: Add Group                                                                                                    |
| 27. Click [Continue].                                                                                                    | Group List         [New Look]           Group         Volunteer Type         Edit           <<                                                                                                    |
| 28. A \$0.00 will show in the Balance area.                                                                                                    | Invoice Information # Name Involvment Description C2740 Object Public                                                                                                    |
| 29. Click [Continue] to proceed to the Payment screen.<br>(If the total is \$0.00, there will be no Payment screen).                                                                                                    | Invoice items         Rate         Quantity         Amount           Item         Rate         Quantity         Amount           Item         Rate         S0.00         Paid:         \$0.00           Balance:         \$0.00         \$0.00         \$0.00         \$0.00                                                                                                    |
| Everyone must click [Submit Enrollment] on the Confirm page.                                                                                                    | Submit Enrollment                                                                                                    |
| Once enrollment has been submitted, it is "pending" approval.<br>The volunteer will become "Active" once the local Extension office<br>approves the volunteers enrollment information after the entire<br>volunteer screening process is completed. Volunteers will receive an e-<br>mail from 4HOnline when enrollment has been accepted. | VYearsMember #CountyStatusV270Riley CountyPending                                                                                                    |
| Keep login information (email address and password) as this is your permanent 4-H account.                                                                                                    | I have a profile      Ineed to setup a profile      Iforgot my password  Email:  Password:                                                                                                    |
| and add/drop projects. Check with your local Extension office for project and reenrollment deadlines.                                                                                                    | Role: Family                                                                                                    |
| Next year during 4-H re-enrollment, log in to these records to<br>"reactivate" 4-H volunteers using this guide.<br>Welcome back to Kansas 4-H!                                                                                                    | K-STATE<br>Research and Extension HONIne Enrollment Guide for Volunteers                                                                                                    |